# IPsec 터널 구성 - Cisco 라우터에서 Checkpoint 방화벽 4.1

### 목차

```
<u>소개</u>
<u>사전 요구 사항</u>
<u>요구 사항</u>
<u>사용되는 구성 요소</u>
<u>표기 규칙</u>
<u>구성</u>
<u>네트워크 다이어그램</u>
<u>구성</u>
<u>다음을 확인합니다.</u>
<u>문제 해결</u>
<u>문제 해결 명령</u>
<u>네트워크 요약</u>
<u>체크포인트</u>
<u>디버그 출력 샘플</u>
관련 정보
```

## <u>소개</u>

이 문서에서는 두 개의 프라이빗 네트워크에 연결하기 위해 사전 공유 키를 사용하여 IPsec 터널을 구성하는 방법을 설명합니다. Cisco 라우터 내의 192.168.1.x 프라이빗 네트워크와 Checkpoint 방 화벽 내의 10.32.50.x 프라이빗 네트워크.

## <u>사전 요구 사항</u>

### <u>요구 사항</u>

이 샘플 컨피그레이션에서는 컨피그레이션을 시작하기 전에 라우터 내부 및 Checkpoint 내에서 인 터넷(172.18.124.x 네트워크로 표시)으로 이동하는 트래픽이 플로우된다고 가정합니다.

### <u>사용되는 구성 요소</u>

이 문서의 정보는 다음 소프트웨어 및 하드웨어 버전을 기반으로 합니다.

- Cisco 3600 라우터
- Cisco IOS® 소프트웨어(C3640-JO3S56I-M), 릴리스 12.1(5)T, 릴리스 소프트웨어(fc1)
- Checkpoint 방화벽 4.1

이 문서의 정보는 특정 랩 환경의 디바이스를 토대로 작성되었습니다. 이 문서에 사용된 모든 디바 이스는 초기화된(기본) 컨피그레이션으로 시작되었습니다. 현재 네트워크가 작동 중인 경우, 모든 명령어의 잠재적인 영향을 미리 숙지하시기 바랍니다.

### <u>표기 규칙</u>

문서 규칙에 대한 자세한 내용은 Cisco 기술 팁 표기 규칙을 참고하십시오.

## <u>구성</u>

이 섹션에는 이 문서에서 설명하는 기능을 구성하기 위한 정보가 표시됩니다.

**참고:** <u>명령 조회 도구(등록된</u> 고객만 해당)를 사용하여 이 문서에 사용된 명령에 대한 자세한 내용을 확인하십시오.

### <u>네트워크 다이어그램</u>

이 문서에서는 다음 네트워크 설정을 사용합니다.

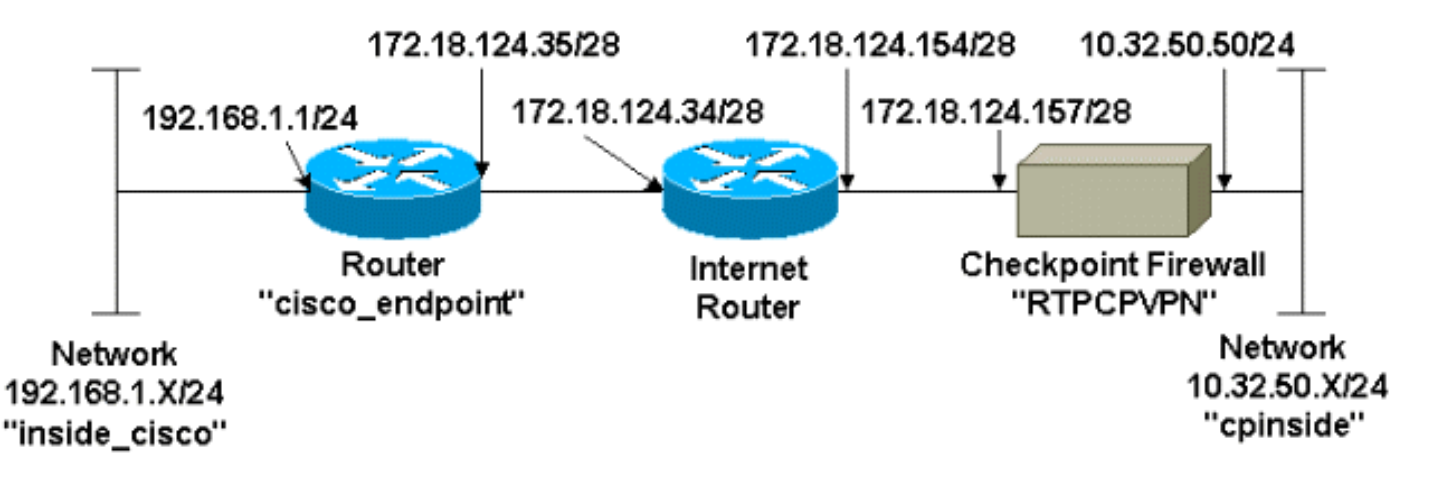

### <u>구성</u>

이 문서에서는 이러한 구성을 사용합니다.

- 라우터 컨피그레이션
- <u>검사점 방화벽 구성</u>

### <u>라우터 컨피그레이션</u>

| Cisco 3600 라우터 컨피그레이션                |
|--------------------------------------|
|                                      |
| Current configuration : 1608 bytes   |
| 1                                    |
| version 12.1                         |
| no service single-slot-reload-enable |
| service timestamps debug uptime      |
| service timestamps log uptime        |
| no service password-encryption       |
| 1                                    |

```
hostname cisco_endpoint
logging rate-limit console 10 except errors
1
ip subnet-zero
!
no ip finger
!
ip audit notify log
ip audit po max-events 100
1
!--- Internet Key Exchange (IKE) configuration crypto
isakmp policy 1
authentication pre-share
crypto isakmp key ciscorules address 172.18.124.157
!--- IPsec configuration crypto ipsec transform-set
rtpset esp-des esp-sha-hmac
crypto map rtp 1 ipsec-isakmp
set peer 172.18.124.157
set transform-set rtpset
match address 115
1
call rsvp-sync
cns event-service server
1
controller T1 1/0
!
controller T1 1/1
interface Ethernet0/0
ip address 172.18.124.35 255.255.250.240
ip nat outside
no ip mroute-cache
half-duplex
crypto map rtp
interface Ethernet0/1
ip address 192.168.1.1 255.255.255.0
ip nat inside
half-duplex
!
interface FastEthernet1/0
no ip address
shutdown
duplex auto
speed auto
1
ip kerberos source-interface any
ip nat pool INTERNET 172.18.124.36 172.18.124.36 netmask
255.255.255.240
ip nat inside source route-map nonat pool INTERNET
ip classless
ip route 0.0.0.0 0.0.0.0 172.18.124.34
no ip http server
!
access-list 101 deny ip 192.168.1.0 0.0.0.255 10.32.50.0
0.0.0.255
access-list 101 permit ip 192.168.1.0 0.0.0.255 any
access-list 115 permit ip 192.168.1.0 0.0.0.255
10.32.50.0 0.0.0.255
access-list 115 deny ip 192.168.1.0 0.0.0.255 any
route-map nonat permit 10
```

```
match ip address 101
!
dial-peer cor custom
!
line con 0
transport input none
line aux 0
line vty 0 4
login
!
end
```

#### <u>검사점 방화벽 구성</u>

체크포인트 방화벽을 구성하려면 다음 단계를 완료합니다.

1. IKE 및 IPsec 기본 수명은 벤더 간에 다르므로 **Properties > Encryption**을 선택하여 Checkpoint 수명을 Cisco 기본값에 맞게 설정합니다.Cisco 기본 IKE 수명은 86400초(1440분 )이며 다음 명령으로 수정할 수 있습니다.**crypto isakmp policy #수명 #**구성 가능한 Cisco IKE 수명은 60~86400초입니다. Cisco 기본 IPsec 수명은 3600초이며, crypto ipsec **securityassociation lifetime seconds** 명령으로 수정할 수 있습니다.구성 가능한 Cisco IPsec 수명은 120~86400초입니다

| Properties Setup                                                        |                                                            |               |              | ×                  |  |
|-------------------------------------------------------------------------|------------------------------------------------------------|---------------|--------------|--------------------|--|
| High Availability IP Pool NAT Access Lists Desktop Security             |                                                            |               |              |                    |  |
| Security Policy Traffic Control Services Log and Alert Security Servers |                                                            |               |              | Security Servers   |  |
| Authentication                                                          | SYNDetender                                                | LDAP          | ncryption    | ConnectControl     |  |
| _ SKIP                                                                  |                                                            |               | – Manual IP: | SEC                |  |
| Enable E <u>x</u> port                                                  | able SKIP                                                  |               | SPI alloc    | ation range (hey): |  |
| Change SKIP Ses                                                         | sion Key :                                                 |               | 511 8100     | ation range (nex). |  |
| <u>E</u> very 120                                                       | Seconds (0                                                 | for infinity) | <u>F</u> rom | 100                |  |
| or<br>E⊻ery 10489                                                       | 5760 Bytes (O                                              | for infinity) | Το           |                    |  |
| - IKE                                                                   |                                                            |               |              |                    |  |
| Renegotiate I <u>K</u> E S                                              | ecurity Associations                                       | every 14      | 440          | minutes            |  |
| Renegotiate IPSE                                                        | Benegotiate IPSEC Security Associations every 3600 seconds |               |              |                    |  |
|                                                                         |                                                            |               |              |                    |  |
|                                                                         |                                                            |               |              |                    |  |
|                                                                         |                                                            |               |              |                    |  |
|                                                                         |                                                            |               |              |                    |  |
|                                                                         |                                                            |               |              |                    |  |
|                                                                         |                                                            |               |              |                    |  |
| - WordPad                                                               | 🔣 Command Pro                                              | mpt           | 🛛 🍟 ВТРС     | PVPN - Check       |  |

2. Manage(관리) > Network objects(네트워크 개체) > New(또는 Edit) > Network(네트워크)를 선 택하여 체크포인트 뒤에 있는 내부 네트워크에 대한 개체(일명 "cpinside")를 구성합니다.이는 Cisco access-list 115 permit ip 192.168.1.0 10.32.50.0 0.0.0.255 명령의 대상(두 번째) 네트 워크와 일치해야 합니다.위치(Location)에서 내부를 선택합니다

| Network Properties                           |
|----------------------------------------------|
| General NAT                                  |
| Name: cpinside                               |
| IP Address: 10.32.50.0 Get address           |
| Net <u>M</u> ask: 255.255.255.0              |
| Color:                                       |
| Location: Broadcast:                         |
| Internal ○ External     Allowed ○ Disallowed |
|                                              |
|                                              |
|                                              |
|                                              |
| OK Cancel Help                               |

3. Manage(관리) > Network objects(네트워크 개체) > Edit(편집)를 선택하여 Cisco 라우터가 set peer 172.18.124.157 명령에서 가리키는 RTPCPVPN Checkpoint(게이트웨이) 엔드포인트의 개체를 편집합니다.위치(Location)에서 내부를 선택합니다. Type(유형)에서 Gateway(게이트 웨이)를 선택합니다. Modules Installed(설치된 모듈)에서 VPN-1 & FireWall-1 확인란을 선택 하고 Management Station(관리 스테이션) 확인란을 선택합니다

| Workstation Properties                             |
|----------------------------------------------------|
| General Interfaces SNMP NAT Certificates VPN Authe |
|                                                    |
| Name: RTPCPVPN                                     |
| IP Address: 172.18.124.157 Get address             |
| Comment: Firewalled gateway to internet            |
| Location: Type:                                    |
|                                                    |
| Modules Installed                                  |
| ✓ VPN-1 & FireWall-1 Version: 4.1                  |
| □ FloodGate-1 Version: 4.1 🔽                       |
| Compression Version: 4.1                           |
| Management Station Color:                          |
|                                                    |
|                                                    |
|                                                    |
| OK Cancel Help                                     |

4. Manage(관리) > Network objects(네트워크 개체) > New(새로 만들기) > Network(네트워크)를 선택하여 Cisco 라우터 뒤에 있는 외부 네트워크(일명 "inside\_cisco")에 대한 개체를 구성합니 다.이는 Cisco access-list 115 permit ip 192.168.1.0 10.32.50.0 0.0.0.255 명령의 소스(첫 번째 ) 네트워크와 일치해야 합니다.위치(Location)에서 외부를 선택합니다

| Network Properties                 | ×                   |
|------------------------------------|---------------------|
| General NAT                        |                     |
| <u>Name:</u> inside_cisco          |                     |
| IP Address: 192.168.1.0            | <u>G</u> et address |
| Net <u>M</u> ask: 255.255.255.0    |                     |
| Comment:                           | Color:              |
| Location:<br>O Internal O External | Broadcast:          |
| OK(                                | Cancel Help         |

5. Manage(관리) > Network objects(네트워크 개체) > New(새로 만들기) > Workstation(워크스 테이션)을 선택하여 외부 Cisco 라우터 게이트웨이("cisco\_endpoint"라고 함)에 대한 객체를 추가합니다. 이는 crypto map name 명령이 적용되는 Cisco 인터페이스입니다.위치 (Location)에서 외부를 선택합니다. Type(유형)에서 Gateway(게이트웨이)를 선택합니다.참고: VPN-1/FireWall-1 확인란을 선택하지 마십시오

| Workstation Properties                                   |
|----------------------------------------------------------|
| General Interfaces SNMP NAT VPN                          |
| Name: cisco_endpoint                                     |
| IP Address: 172.18.124.35 Get address                    |
| <u>C</u> omment:                                         |
| Location:Type:<br>O_Internal ⊙ External O_Host ⊙ Gateway |
| Modules Installed                                        |
| 🗖 VPN-1 & <u>F</u> ireWall-1 Version: 4.1 🔽 <u>Get</u>   |
| FloodGate-1 Version: 4.1                                 |
| Compression Version: 4.1                                 |
| Management Station Color: ▼                              |
|                                                          |
|                                                          |
|                                                          |
| OK Cancel Help                                           |

6. Manage(관리) > Network objects(네트워크 개체) > Edit(편집)를 선택하여 Checkpoint gateway endpoint(일명 "RTPCPVPN") VPN 탭을 편집합니다. Domain(도메인)에서 Other(기 타)를 선택한 다음 드롭다운 목록에서 Checkpoint 네트워크의 내부("cpinside")를 선택합니다. Encryption schemes defined(정의된 암호화 체계)에서 IKE를 선택한 다음 Edit(수정)를 클릭합

| Workstation Properties                                                                        | 2                           |
|-----------------------------------------------------------------------------------------------|-----------------------------|
| General Interfaces SNMP NAT                                                                   | Certificates VPN Authe      |
| Domain:<br>Disabled<br>Valid Addresses(of Interfaces)<br>Dither:<br>Exportable for SecuRemote | Encryption schemes defined: |
| Traffic Control Logging                                                                       | 9                           |
|                                                                                               |                             |

- 7. DES 암호화의 IKE 속성을 변경하여 다음 명령에 동의합니다.crypto isakmp policy #암호화 des참고: DES 암호화는 기본값이므로 Cisco 컨피그레이션에 표시되지 않습니다.
- 8. 다음 명령에 동의하려면 IKE 속성을 SHA1 해싱으로 변경합니다.crypto isakmp policy #해시 sha참고: SHA 해싱 알고리즘이 기본값이므로 Cisco 컨피그레이션에 표시되지 않습니다.다음 설정을 변경합니다.Aggressive Mode를 선택 취소합니다.Supports Subnets(서브넷 지원)를 선택합니다.Authentication Method(인증 방법) 아래에서 Pre-Shared Secret(사전 공유 암호)을 선택합니다. 이 명령은 다음 명령과 동일합니다.crypto isakmp policy #인증 사전 공유

| General Interfaces SNMP NAT Certificates                                                                                                    | VPN                            | Authe 🔸 🕨                             |
|----------------------------------------------------------------------------------------------------|--------------------------------|---------------------------------------|
| KE Properties                                                                                                    |                                | Þ                                     |
| General                                                                                                    |                                |                                       |
| Key <u>N</u> egotiation Encryption Method(s):                                                                                                    | ⊢ <u>H</u> ash M<br>□ M<br>I S | Method:<br>ID <u>5</u><br>HA <u>1</u> |
| Authentication Method:<br>Pre-Shared Secret Edit Secret Edit Secret | jecrets                        |                                       |
| Supports Aggresive <u>M</u> ode  Support                                                                                                    | ts Su <u>b</u> net             | S                                     |
| OK Cancel                                                                                                    | Help                           |                                       |
|                                                                                                    |                                |                                       |

9. Edit **Secrets**를 클릭하여 Cisco crypto isakmp key **address** *address* **명령**에 동의하도록 사전 공유 키를 **설정합니다** 

| Workstation Properties                                                                      |
|---------------------------------------------------------------------------------------------|
| General Interfaces SNMP NAT Certificates VPN Authe                                          |
| IKE Properties                                                                              |
| General                                                                                     |
| Shared Secret                                                                               |
| Shared Secrets List:                                                                        |
| Peer Name       Shared Secret         cisco_endpoint       ****         Edit <u>R</u> emove |
| OK Cancel                                                                                   |
| OK Cancel Help                                                                              |
|                                                                                             |
| OK Cancel Help                                                                              |

10. Manage(관리) > Network objects(네트워크 개체) > Edit(편집)를 선택하여 "cisco\_endpoint" VPN 탭을 편집합니다. Domain(도메인)에서 Other(기타)를 선택한 다음 Cisco 네트워크의 내 부("inside\_cisco"라고 함)를 선택합니다. Encryption schemes defined(정의된 암호화 체계)에 서 IKE를 선택한 다음 Edit(수정)를 클릭합니다

| Workstation Properties           | ×                           |
|----------------------------------|-----------------------------|
| General Interfaces SNMP NAT      | VPN                         |
| Domain:                          | Encryption schemes defined: |
| O <u>D</u> isabled               | Manual IPSEC                |
| © ⊻alid Addresses(of Interfaces) |                             |
| ● <u>O</u> ther:                 | SKIP                        |
| 🚇 inside_cisco 🔻                 |                             |
| Exportable for SecuRemote        | <u>E</u> dit                |
| Traffic Control Logging          |                             |
| ✓ Ium on Traffic Control Loggi   | ng                          |
|                                  |                             |
|                                  |                             |
|                                  |                             |
|                                  |                             |
|                                  |                             |
|                                  |                             |
|                                  |                             |

- 11. 다음 명령에 동의하도록 IKE 속성 DES 암호화를 변경합니다.crypto isakmp policy #암호화 des참고: DES 암호화는 기본값이므로 Cisco 컨피그레이션에 표시되지 않습니다.
- 12. 다음 명령에 동의하려면 IKE 속성을 SHA1 해싱으로 변경합니다.crypto isakmp policy #해시 sha참고: SHA 해싱 알고리즘이 기본값이므로 Cisco 컨피그레이션에 표시되지 않습니다.다 음 설정을 변경합니다.Aggressive Mode를 선택 취소합니다.Supports Subnets(서브넷 지원 )를 선택합니다.Authentication Method(인증 방법) 아래에서 Pre-Shared Secret(사전 공유 암 호)을 선택합니다. 이 명령은 다음 명령과 동일합니다.crypto isakmp policy #인증 사전 공유

| General Interfaces SNMP NAT Cer          | tificates VPN Authe        |
|------------------------------------------|----------------------------|
| KE Properties                            | ×                          |
| General                                  |                            |
| Key <u>N</u> egotiation Encryption Metho | d(s): <u>H</u> ash Method: |
| 🗹 🖾 DES                                  | □ MD <u>5</u>              |
| CAST                                     | SHA1                       |
|                                          |                            |
| Authentication Method:                   |                            |
| Pre-Shared Secret                        | Edit <u>S</u> ecrets       |
| Public <u>K</u> ey Signatures            | <u>C</u> onfigure          |
| Supports Aggresive <u>M</u> ode 🔽        | Supports Su <u>b</u> nets  |
| OK Cancel                                | Help                       |
|                                          |                            |

13. Edit **Secrets**를 클릭하여 crypto isakmp key address Cisco 명령에 동의하도록 사전 공유 키

|          | IKE Properties             | × |
|----------|----------------------------|---|
|          | General                    |   |
|          | Shared Secret              | × |
|          | Shared Secrets List:       |   |
|          | Peer Name Shared Secret    |   |
|          | RTPCPVPN **** <u>E</u> dit |   |
|          | Bemove                     |   |
|          |                            |   |
|          |                            |   |
|          |                            |   |
|          | OK Cancel                  |   |
|          |                            |   |
|          | OK Cancel Help             |   |
| 를 설정합니다. |                            |   |

14. Policy Editor(정책 편집기) 창에서 Source(소스)와 Destination(대상)을 모두 "inside\_cisco" 및 "cpinside"(양방향)로 포함하는 규칙을 삽입합니다. Set **Service=Any**, **Action=Encrypt** 및 **Track=Long**.

| 1  | RTP            | CPVPN - Check P                                                                              | oint Policy Editor     |            |           |          | _ 🗆 🗵 |
|----|----------------|----------------------------------------------------------------------------------------------|------------------------|------------|-----------|----------|-------|
| 1  | ile <u>E</u> d | it <u>V</u> iew <u>M</u> anage                                                               | <u>Policy Window H</u> | elp        |           |          |       |
|    | 8              | 🗅 🔾 👗 🖻                                                                                      | ■ 월 号 勇                | B.   🐬 🌌 🖆 | <b></b> . | u, 🖡 🍽 🛃 | 😓 🎹 🚯 |
|    | Sec            | icurity Policy - Standard 🛛 📇 Address Translation - Standard 🛛 😿 Bandwidth Policy - Standard |                        |            |           |          |       |
|    | No.            | Source                                                                                       | Destination            | Service    | Action    | Track    | In    |
| ļ  | 1              | 👷 inside_cisco                                                                               | cpinside               | Any        | Encrypt   | Long     | G     |
| į. | •              |                                                                                              |                        |            |           |          |       |
| F  | or Help,       | press F1                                                                                     |                        | RTPC       | PVPN Read | AWrite   | 1.    |

15. 녹색 **암호화** 아이콘을 클릭하고 **Edit properties를** 선택하여 Action 제목 아래에서 암호화 정 책을 구성합니다

| urity Policy - Standard      | Address Translation | -Standard  Ban    | dwidth Policy - Standard | -0   |
|------------------------------|---------------------|-------------------|--------------------------|------|
| ∼ FVV1 Host                  | ∼ Ldap-Servers      | 😰 Idap            | accept                   |      |
| ∼ FVV1 Host                  | ∼ Logical-Servers   | ∼ load_agent      | accept                   |      |
| 🔁 inside_cisco<br>🔁 cpinside | cpinside            | Any               | Adit properties          | hg . |
|                              |                     | dest-unreach      | Edit Encryption          |      |
|                              |                     | icmp echo-request | accept                   | am ( |
|                              |                     | icmp info-reply   | drop                     |      |
| Any                          | Any                 | icmp mask-reply   | 🗾 🦲 reject               | ng I |
| •                            |                     | ing mark raniart  |                          |      |

16. IKE**를** 선택한 다음 Edit를 **클릭합니다** 

| Encryption Properties       | × |
|-----------------------------|---|
| General                     |   |
| Encryption schemes defined: |   |
|                             |   |

17. IKE Properties(IKE 속성) 창에서 crypto ipsec transform-set rtpset esp-des esp-sha-hmac 명 령의 Cisco IPsec 변환에 동의하도록 이러한 속성을 변경합니다.Transform(변형)에서 Encryption + Data Integrity (ESP)를 선택합니다. 암호화 알고리즘은 DES, 데이터 무결성은 SHA1이어야 하며, 허용된 피어 게이트웨이는 외부 라우터 게이트웨이("cisco\_endpoint"라고 함)여야 합니다. 확인을 클릭합니다

| IKE Properties                                                                          | × |  |  |  |  |
|-----------------------------------------------------------------------------------------|---|--|--|--|--|
| General                                                                                 |   |  |  |  |  |
| - Transform:                                                                            |   |  |  |  |  |
| <ul> <li>Encryption + Data Integrity (ESP)</li> <li>Data Integrity Only (AH)</li> </ul> |   |  |  |  |  |
|                                                                                         |   |  |  |  |  |
| Data Integrity SHA1                                                                     |   |  |  |  |  |
| Allowed Peer Gateway:                                                                   |   |  |  |  |  |
| Use Perfect Forward Secrecy                                                             |   |  |  |  |  |
| OK Cancel Help                                                                          |   |  |  |  |  |

18. Checkpoint를 구성한 후 Checkpoint 메뉴**에서 Policy > Install**을 선택하여 변경 사항을 적용 합니다.

## <u>다음을 확인합니다.</u>

이 섹션에서는 컨피그레이션이 제대로 작동하는지 확인하는 데 사용할 수 있는 정보를 제공합니다.

Output Interpreter 도구(등록된 고객만 해당)(OIT)는 특정 show 명령을 지원합니다. OIT를 사용하여 show 명령 출력의 분석을 봅니다.

- show crypto isakmp sa 피어에서 현재 IKE SA(Security Association)를 모두 봅니다.
- show crypto ipsec sa 현재 SA에서 사용하는 설정을 봅니다.

### <u>문제 해결</u>

이 섹션에서는 컨피그레이션 문제를 해결하는 데 사용할 수 있는 정보를 제공합니다.

#### <u>문제 해결 명령</u>

**참고:** debug **명령**을 사용하기 전에 디버그 <u>명령에 대한 중요 정보</u>를 참조하십시오.

- debug crypto engine 암호화 및 해독을 수행하는 암호화 엔진에 대한 디버그 메시지를 표시합 니다.
- debug crypto isakmp IKE 이벤트에 대한 메시지를 표시합니다.
- debug crypto ipsec IPsec 이벤트를 표시합니다.
- clear crypto isakmp 모든 활성 IKE 연결을 지웁니다.
- clear crypto sa 모든 IPsec SA를 지웁니다.

#### <u>네트워크 요약</u>

Checkpoint의 암호화 도메인에 인접한 여러 내부 네트워크가 구성된 경우, 해당 디바이스는 흥미로 운 트래픽과 관련하여 이를 자동으로 요약할 수 있습니다. 라우터가 일치하도록 구성되지 않은 경 우 터널이 실패할 가능성이 높습니다. 예를 들어 10.0.0.0 /24 및 10.0.1.0 /24의 내부 네트워크가 터 널에 포함되도록 구성된 경우 10.0.0.0 /23으로 요약될 수 있습니다.

#### <u>체크포인트</u>

Policy Editor(정책 편집기) 창에서 Tracking(추적)이 Long으로 설정되었으므로 거부된 트래픽은 로 그 뷰어에 빨간색으로 표시되어야 합니다. 자세한 디버그 정보는 다음을 사용하여 확인할 수 있습 니다.

C:\WINNT\FW1\4.1\fwstop C:\WINNT\FW1\4.1\fw d -d 다른 창에서 다음을 수행합니다.

c:\winnt\Fw1\4.1\fwstart **참고: Microsoft Windows NT 설치입니다**.

체크포인트에서 SA를 지우려면 다음 명령을 실행합니다.

fw tab -t IKE\_SA\_table -x
fw tab -t ISAKMP\_ESP\_table -x
fw tab -t inbound\_SPI -x
fw tab -t ISAKMP\_AH\_table -x

#### <u>디버그 출력 샘플</u>

Configuration register is 0x2102

```
cisco_endpoint#debug crypto isakmp
Crypto ISAKMP debugging is on
cisco_endpoint#debug crypto isakmp
Crypto IPSEC debugging is on
cisco_endpoint#debug crypto engine
Crypto Engine debugging is on
cisco_endpoint#
20:54:06: IPSEC(sa_request): ,
  (key eng. msg.) src= 172.18.124.35, dest= 172.18.124.157,
    src_proxy= 192.168.1.0/255.255.255.0/0/0 (type=4),
    dest_proxy= 10.32.50.0/255.255.255.0/0/0 (type=4),
    protocol= ESP, transform= esp-des esp-sha-hmac ,
    lifedur= 3600s and 4608000kb,
    spi= 0xA29984CA(2727969994), conn_id= 0, keysize= 0, flags= 0x4004
20:54:06: ISAKMP: received ke message (1/1)
20:54:06: ISAKMP: local port 500, remote port 500
20:54:06: ISAKMP (0:1): beginning Main Mode exchange
20:54:06: ISAKMP (0:1): sending packet to 172.18.124.157 (I) MM_NO_STATE
20:54:06: ISAKMP (0:1): received packet from 172.18.124.157 (I) MM_NO_STATE
20:54:06: ISAKMP (0:1): processing SA payload. message ID = 0
20:54:06: ISAKMP (0:1): found peer pre-shared key matching 172.18.124.157
20:54:06: ISAKMP (0:1): Checking ISAKMP transform 1 against priority 1 policy
20:54:06: ISAKMP:
                     encryption DES-CBC
20:54:06: ISAKMP:
                     hash SHA
20:54:06: ISAKMP:
                     default group 1
                      auth pre-share
20:54:06: ISAKMP:
20:54:06: ISAKMP (0:1): atts are acceptable. Next payload is 0
20:54:06: CryptoEngine0: generate alg parameter
20:54:06: CRYPTO_ENGINE: Dh phase 1 status: 0
20:54:06: CRYPTO_ENGINE: Dh phase 1 status: 0
20:54:06: ISAKMP (0:1): SA is doing pre-shared key authentication
   using id type ID_IPV4_ADDR
20:54:06: ISAKMP (0:1): sending packet to 172.18.124.157 (I) MM_SA_SETUP
20:54:06: ISAKMP (0:1): received packet from 172.18.124.157 (I) MM_SA_SETUP
20:54:06: ISAKMP (0:1): processing KE payload. message ID = 0
20:54:06: CryptoEngine0: generate alg parameter
20:54:06: ISAKMP (0:1): processing NONCE payload. message ID = 0
20:54:06: ISAKMP (0:1): found peer pre-shared key matching 172.18.124.157
20:54:06: CryptoEngine0: create ISAKMP SKEYID for conn id 1
20:54:06: ISAKMP (0:1): SKEYID state generated
20:54:06: ISAKMP (1): ID payload
       next-payload : 8
                 : 1
       type
       protocol
                   : 17
       port
                   : 500
                     : 8
       length
20:54:06: ISAKMP (1): Total payload length: 12
20:54:06: CryptoEngine0: generate hmac context for conn id 1
20:54:06: ISAKMP (0:1): sending packet to 172.18.124.157 (I) MM_KEY_EXCH
20:54:06: ISAKMP (0:1): received packet from 172.18.124.157 (I) MM_KEY_EXCH
20:54:06: ISAKMP (0:1): processing ID payload. message ID = 0
20:54:06: ISAKMP (0:1): processing HASH payload. message ID = 0
20:54:06: CryptoEngine0: generate hmac context for conn id 1
20:54:06: ISAKMP (0:1): SA has been authenticated with 172.18.124.157
20:54:06: ISAKMP (0:1): beginning Quick Mode exchange, M-ID of 1855173267
```

```
20:54:06: CryptoEngine0: generate hmac context for conn id 1
20:54:06: ISAKMP (0:1): sending packet to 172.18.124.157 (I) QM_IDLE
20:54:06: CryptoEngine0: clear dh number for conn id 1
20:54:06: ISAKMP (0:1): received packet from 172.18.124.157 (I) QM_IDLE
20:54:06: CryptoEngine0: generate hmac context for conn id 1
20:54:06: ISAKMP (0:1): processing HASH payload. message ID = 1855173267
20:54:06: ISAKMP (0:1): processing SA payload. message ID = 1855173267
20:54:06: ISAKMP (0:1): Checking IPSec proposal 1
20:54:06: ISAKMP: transform 1, ESP_DES
20:54:06: ISAKMP: attributes in transform:
20:54:06: ISAKMP: encaps is 1
20:54:06: ISAKMP:
                     SA life type in seconds
                    SA life duration (basic) of 3600
20:54:06: ISAKMP:
                     SA life type in kilobytes
20:54:06: ISAKMP:
20:54:06: ISAKMP:
                     SA life duration (VPI) of 0x0 0x46 0x50 0x0
20:54:06: ISAKMP:
                      authenticator is HMAC-SHA
20:54:06: validate proposal 0
20:54:06: ISAKMP (0:1): atts are acceptable.
20:54:06: IPSEC(validate_proposal_request): proposal part #1,
  (key eng. msg.) dest= 172.18.124.157, src= 172.18.124.35,
   dest_proxy= 10.32.50.0/255.255.255.0/0/0 (type=4),
   src_proxy= 192.168.1.0/255.255.255.0/0/0 (type=4),
   protocol= ESP, transform= esp-des esp-sha-hmac ,
   lifedur= 0s and 0kb,
    spi= 0x0(0), conn_id= 0, keysize= 0, flags= 0x4
20:54:06: validate proposal request 0
20:54:06: ISAKMP (0:1): processing NONCE payload. message ID = 1855173267
20:54:06: ISAKMP (0:1): processing ID payload. message ID = 1855173267
20:54:06: ISAKMP (0:1): processing ID payload. message ID = 1855173267
20:54:06: CryptoEngine0: generate hmac context for conn id 1
20:54:06: ipsec allocate flow 0
20:54:06: ipsec allocate flow 0
20:54:06: ISAKMP (0:1): Creating IPSec SAs
20:54:06:
                 inbound SA from 172.18.124.157 to 172.18.124.35
       (proxy 10.32.50.0 to 192.168.1.0)
20:54:06: has spi 0xA29984CA and conn_id 2000 and flags 4
20:54:06:
                 lifetime of 3600 seconds
                lifetime of 4608000 kilobytes
20:54:06:
                outbound SA from 172.18.124.35 to 172.18.124.157
20:54:06:
   (proxy 192.168.1.0 to 10.32.50.0)
20:54:06:
             has spi 404516441 and conn_id 2001 and flags 4
                 lifetime of 3600 seconds
20:54:06:
                 lifetime of 4608000 kilobytes
20:54:06:
20:54:06: ISAKMP (0:1): sending packet to 172.18.124.157 (I) QM_IDLE
20:54:06: ISAKMP (0:1): deleting node 1855173267 error FALSE reason ""
20:54:06: IPSEC(key_engine): got a queue event...
20:54:06: IPSEC(initialize_sas): ,
  (key eng. msg.) dest= 172.18.124.35, src= 172.18.124.157,
   dest_proxy= 192.168.1.0/255.255.255.0/0/0 (type=4),
    src_proxy= 10.32.50.0/255.255.255.0/0/0 (type=4),
    protocol= ESP, transform= esp-des esp-sha-hmac ,
    lifedur= 3600s and 4608000kb,
    spi= 0xA29984CA(2727969994), conn_id= 2000, keysize= 0, flags= 0x4
20:54:06: IPSEC(initialize_sas): ,
  (key eng. msg.) src= 172.18.124.35, dest= 172.18.124.157,
    src_proxy= 192.168.1.0/255.255.255.0/0/0 (type=4),
    dest_proxy= 10.32.50.0/255.255.255.0/0/0 (type=4),
    protocol= ESP, transform= esp-des esp-sha-hmac ,
    lifedur= 3600s and 4608000kb,
    spi= 0x181C6E59(404516441), conn_id= 2001, keysize= 0, flags= 0x4
20:54:06: IPSEC(create_sa): sa created,
  (sa) sa_dest= 172.18.124.35, sa_prot= 50,
    sa_spi= 0xA29984CA(2727969994),
    sa_trans= esp-des esp-sha-hmac , sa_conn_id= 2000
```

```
20:54:06: IPSEC(create_sa): sa created,
 (sa) sa_dest= 172.18.124.157, sa_prot= 50,
    sa_spi= 0x181C6E59(404516441),
    sa_trans= esp-des esp-sha-hmac , sa_conn_id= 2001
cisco_endpoint#sho cry ips sa
interface: Ethernet0/0
   Crypto map tag: rtp, local addr. 172.18.124.35
   local ident (addr/mask/prot/port): (192.168.1.0/255.255.255.0/0/0)
   remote ident (addr/mask/prot/port): (10.32.50.0/255.255.255.0/0/0)
   current_peer: 172.18.124.157
    PERMIT, flags={origin_is_acl,}
    #pkts encaps: 14, #pkts encrypt: 14, #pkts digest 14
    #pkts decaps: 14, #pkts decrypt: 14, #pkts verify 14
    #pkts compressed: 0, #pkts decompressed: 0
    #pkts not compressed: 0, #pkts compr. failed: 0,
    #pkts decompress failed: 0, #send errors 1, #recv errors 0
    local crypto endpt.: 172.18.124.35, remote crypto endpt.: 172.18.124.157
    path mtu 1500, media mtu 1500
     current outbound spi: 181C6E59
    inbound esp sas:
     spi: 0xA29984CA(2727969994)
       transform: esp-des esp-sha-hmac ,
       in use settings ={Tunnel, }
       slot: 0, conn id: 2000, flow_id: 1, crypto map: rtp
 --More--
                          sa timing: remaining key lifetime (k/sec):
    (4607998/3447)
        IV size: 8 bytes
        replay detection support: Y
     inbound ah sas:
     inbound pcp sas:
     outbound esp sas:
      spi: 0x181C6E59(404516441)
        transform: esp-des esp-sha-hmac ,
        in use settings ={Tunnel, }
        slot: 0, conn id: 2001, flow_id: 2, crypto map: rtp
        sa timing: remaining key lifetime (k/sec): (4607997/3447)
        IV size: 8 bytes
        replay detection support: Y
     outbound ah sas:
     outbound pcp sas:
cisco_endpoint#show crypto isakmp sa
    dst
                 src
                              state
                                            conn-id slot
172.18.124.157 172.18.124.35 QM_IDLE
                                             1
                                                      0
```

cisco\_endpoint#**exit** 

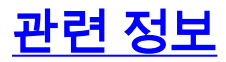

- <u>IPSec 협상/IKE 프로토콜</u>
- IPsec 네트워크 보안 구성

- <u>인터넷 키 교환 보안 프로토콜 구성</u> <u>기술 지원 및 문서 Cisco Systems</u>